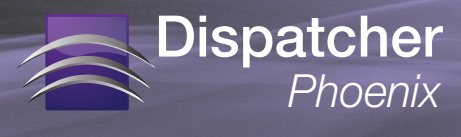

## Trouble-Shooting Tips: Clear Add-In Manager Cache

If you are receiving an error in the Add-In Manager when downloading packages to update Dispatcher Phoenix, this may indicate that the Add-In Manager cache should be cleared.

Do the following:

- 1. Make sure that Add-In Manager and Dispatcher Phoenix are closed. In addition, make sure that no workflows are running as a Service.
- 2. Launch the Add-In Manager, running as Administrator.
- 3. Select the **Tools** button on the Add-In Manager; then select the **Options...** item. This opens the Options window, as in the following illustration:

| )ptions                                                                                                    |
|----------------------------------------------------------------------------------------------------|
| CPackage Repository Default Preferences                                                                                                    |
| Select behaviour for updates and Add-In option installs                                                                                                    |
| Display Web and all local repositories                                                                                                    |
| Display local repositories only (CD/DVD, USB drive, network share etc.)                                                                                                    |
| O Use Web repository only                                                                                                    |
| Specify optional local repository                                                                                                    |
| Path: Browse                                                                                                    |
|                                                                                                    |
| Default Web repository                                                                                                    |
| URL: http://dev1.sec.kmbs.us/api/pools/release/packages.xml                                                                                                    |
| Download files to : C\ProgramData\Konica Minolta\moxie\cache Browse   Image: Comparison of the successful install or update Image: Comparison of the successful install or update Image: Comparison of the successful install or update   Image: Comparison of the successful install or update Image: Comparison of the successful install or update Image: Comparison of the successful install or update   Image: Comparison of the successful install or update Image: Comparison of the successful install or update Image: Comparison of the successful install or update   Image: Comparison of the successful install or update Image: Comparison of the successful install or update Image: Comparison of the successful install or update   Image: Comparison of the successful install or update Image: Comparison of the successful install or update Image: Comparison of the successful install or update   Image: Comparison of the successful install or update Image: Comparison of the successful install or update Image: Comparison of the successful install or update   Image: Comparison of the successful install or update Image: Comparison of the successful install or update Image: Comparison of the successful install or update   Image: Comparison of the successful install or update Image: Comparison of the successful install or update Image: Comparison of the successful install or update   Image: Comparison of the successful install or update Im |
| Disk space used by the cache folder : 201.22 KB Clear Cache                                                                                                    |
| Copy Web Repository to local media (USB drive, network share etc.) for use offline. Copy Web Repository                                                                                                    |
| c Add-In Manager Default View                                                                                                    |
| Compact O Detailed                                                                                                    |
|                                                                                                    |
| Restore Defaults Save X Cancel                                                                                                    |

- 4. Select the **Clear Cache** button to clear all cached files. A message will appear, asking you to confirm the delete operation.
- 5. Select the **Save** button on the Options window to save your settings and close the window.

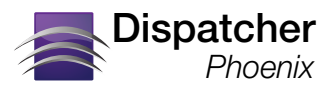

## Trouble-Shooting Tips: Clear Add-In Manager Cache

 On the left-hand side of the Add-In Manager, choose the Select Updates From: item; then click on Web.

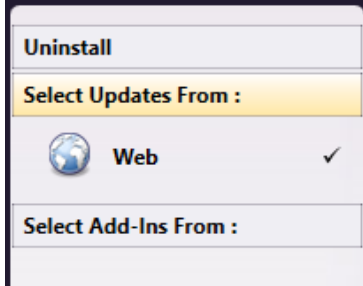

7. Now you should see a list of updated packages listed in the center of the window, as in the following illustration:

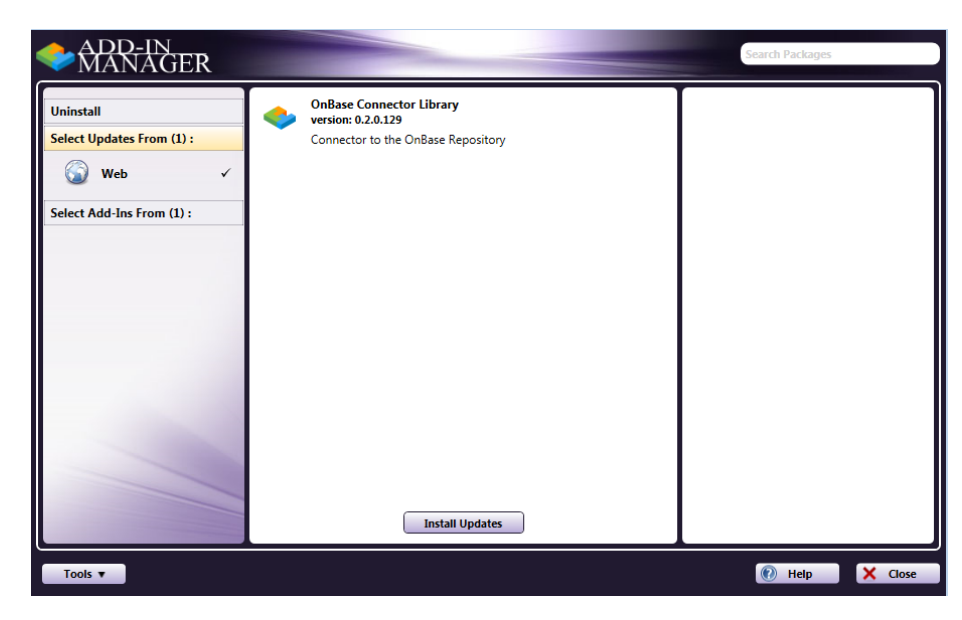

8. Select the Install Updates button. The Add-In Manager will begin installing updates.